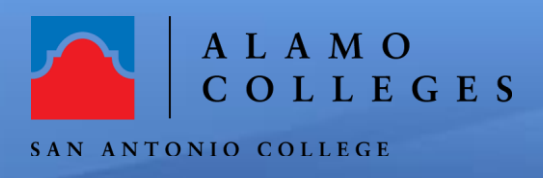

## How to Download and Delete Zoom Cloud Recordings

## DOWNLOADING CLOUD RECORDINGS

 To access all of your Zoom cloud recordings, go to <u>https://alamo.zoom.us/recording</u> and click on the "**Recordings"** tab.

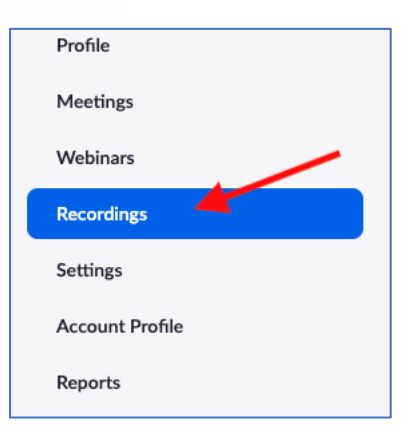

Help Guide

- 2. Click on the "Cloud Recordings" tab Note: You can search for recordings by a specific date. will be listed
- 3. All your recording will list on the page.
- Click on the "More" button to the right and choose "Download".
  Note: the number of files might change for each recording.
- 5. Depending on the internet browser and your settings, the files should be saved within your computer's **download folder**.

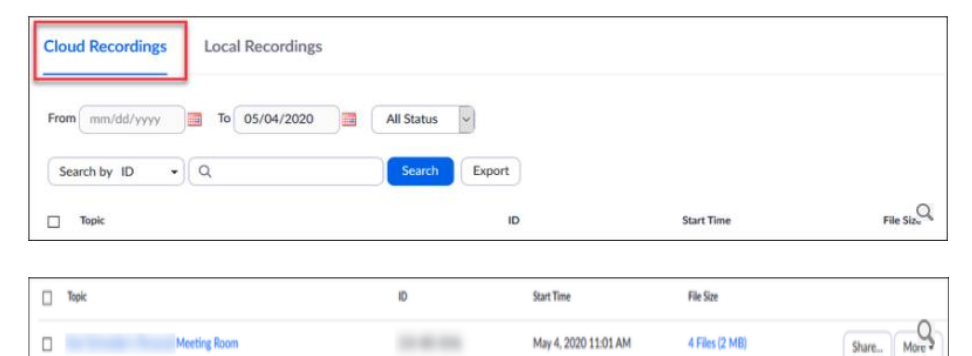

![](_page_0_Picture_10.jpeg)

![](_page_0_Picture_11.jpeg)

## DELETING CLOUD RECORDINGS

6. Click the "**More**" button and then click "**Delete**".

![](_page_1_Picture_2.jpeg)

7. Click "**Yes**" to confirm deleting of this Zoom recording.

| Confirmation                               | ×      |
|--------------------------------------------|--------|
| Move all files of this recording to trash? |        |
|                                            | Yes No |

## Congratulations! You're done!

You have just successfully completed downloading and deleting your cloud recordings. If you need further assistance, call the SAC Help Desk at 210-486-0777 or email <u>sac-helpdesk@alamo.edu</u>